気温の計測(確認・出力)方法[気温、WBGT(暑さ指数)]

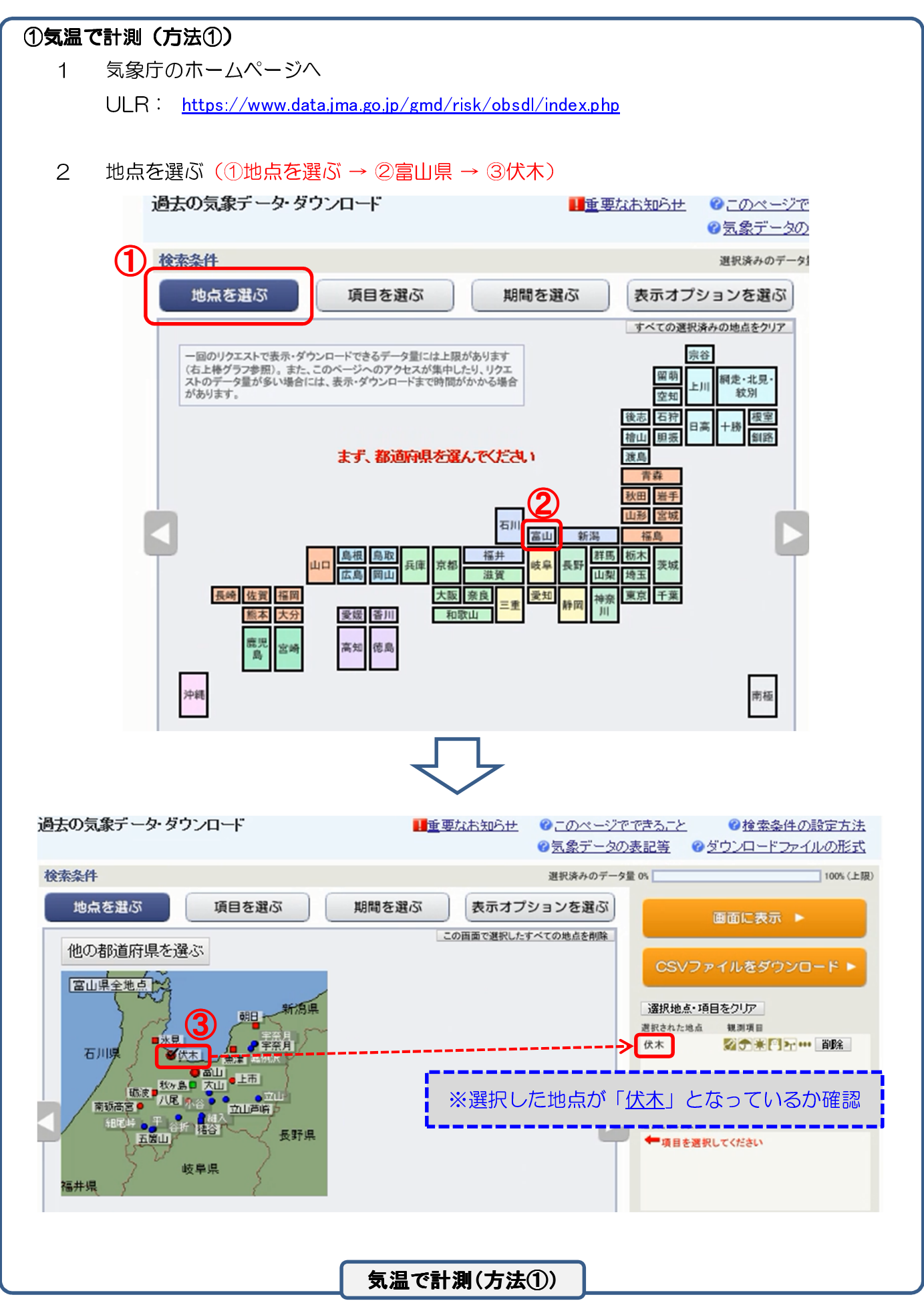

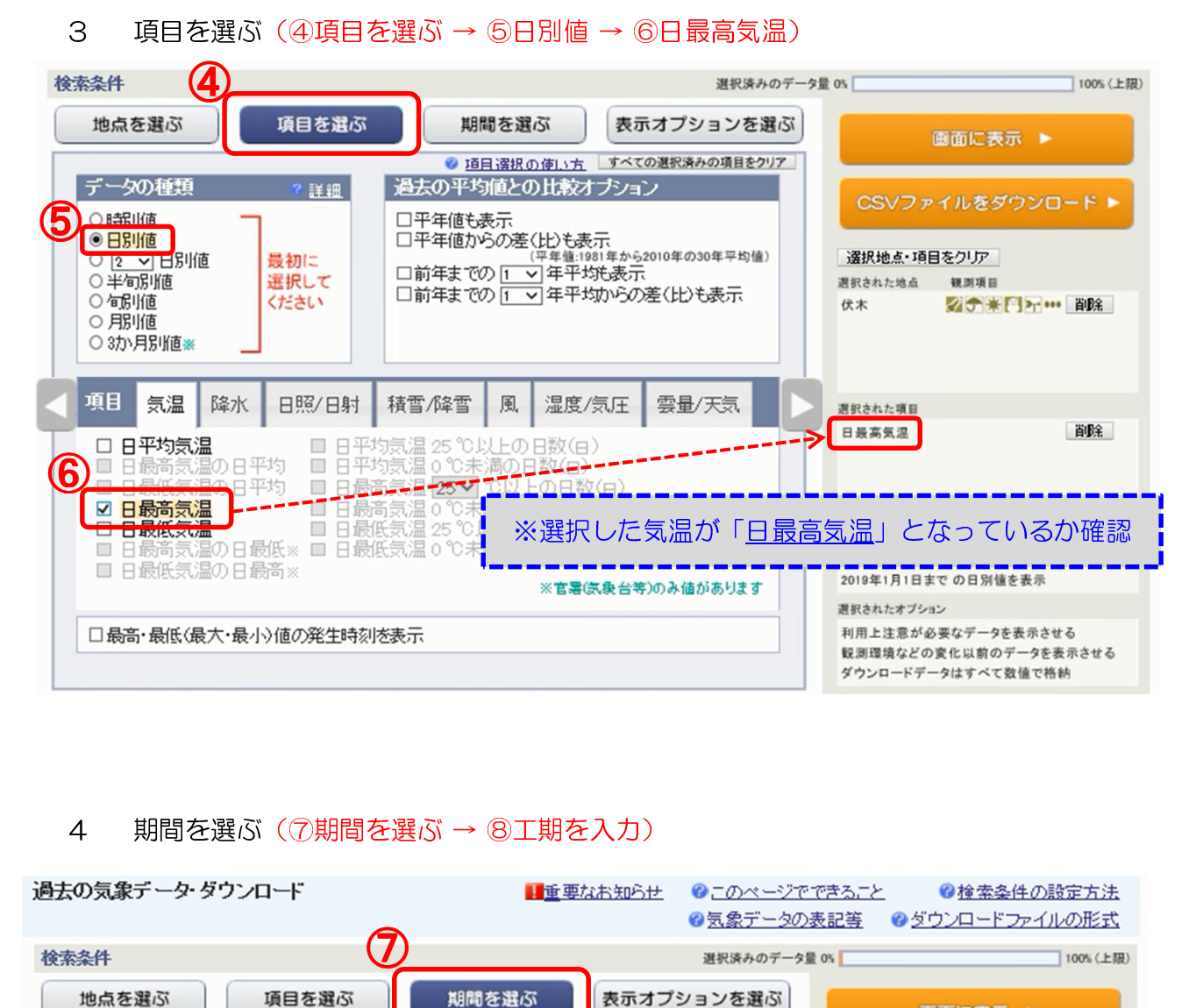

| RSET .           |          |                         | 選択済みのテー                                                                                                    | 9重 05             | 100% (上限)  |
|------------------|----------|-------------------------|----------------------------------------------------------------------------------------------------|-------------------|------------|
| 地点を選ぶ            | 項目を選ぶ    | 期間を選ぶ                   | 表示オプションを選ぶ                                                                                                    | 画面に               | 表示 ▶       |
|                  |          |                         | ❷ 期間選択の使い方                                                                                                    |                   |            |
| 期間               |          |                         |                                                                                                    |                   |            |
| ●連続した期間で表示す      | 3        |                         |                                                                                                    | CSVファイルを          | タウンロード ト   |
|                  |          |                         |                                                                                                    |                   |            |
| 2018 ~ 年 6 ~ 月   | フマ日から    | 8プルダウンメ                 | ニューから期間を                                                                                                    | 選択 「「「相をクリア       |            |
| 2018 🗸 年 9 🗸 月 1 | 10 1日までの |                         |                                                                                                    | 地点 観測項            |            |
|                  |          | 本工物力の月1                 |                                                                                                    | の                 | , <b>x</b> |
| ○特定の期間を複数年分      | 、表示する    |                         |                                                                                                    |                   |            |
| 6 ~月7 ~日から       | ③マ月10マ日の | 値を                      |                                                                                                    |                   |            |
| 2018 > 年から 2018、 | ✓年まで表示   |                         |                                                                                                    |                   |            |
|                  |          | and and a second second |                                                                                                    | 選択された項目           | 200.0      |
|                  |          |                         |                                                                                                    | 日最高风温             | 目型未        |
|                  |          |                         |                                                                                                    |                   |            |
|                  |          |                         | and the second second se |                   |            |
|                  |          |                         |                                                                                                    |                   |            |
|                  |          |                         |                                                                                                    | 選択された期間(日本標準時)    |            |
|                  |          |                         |                                                                                                    | 2018年6月7日から       | 网络太惠帝      |
|                  |          |                         |                                                                                                    | 2018年9月10日までの日,   | 労通さ衣小      |
|                  |          |                         | المحمد محمر المراجع                                                                                                    | 選択されたオブション        |            |
|                  |          |                         |                                                                                                    | = 「丁畑」 とたっ        | ていてかたま     |
|                  |          |                         | ※迭択した                                                                                                    | _ 「 <u></u> 」 こなう | 「「この」は     |
|                  |          |                         |                                                                                                    |                   |            |
|                  |          |                         |                                                                                                    |                   |            |
|                  |          |                         |                                                                                                    |                   |            |
|                  |          |                         |                                                                                                    |                   |            |
|                  |          |                         |                                                                                                    |                   |            |
|                  |          | 気温で計                    | 測(方法①)                                                                                                    |                   |            |

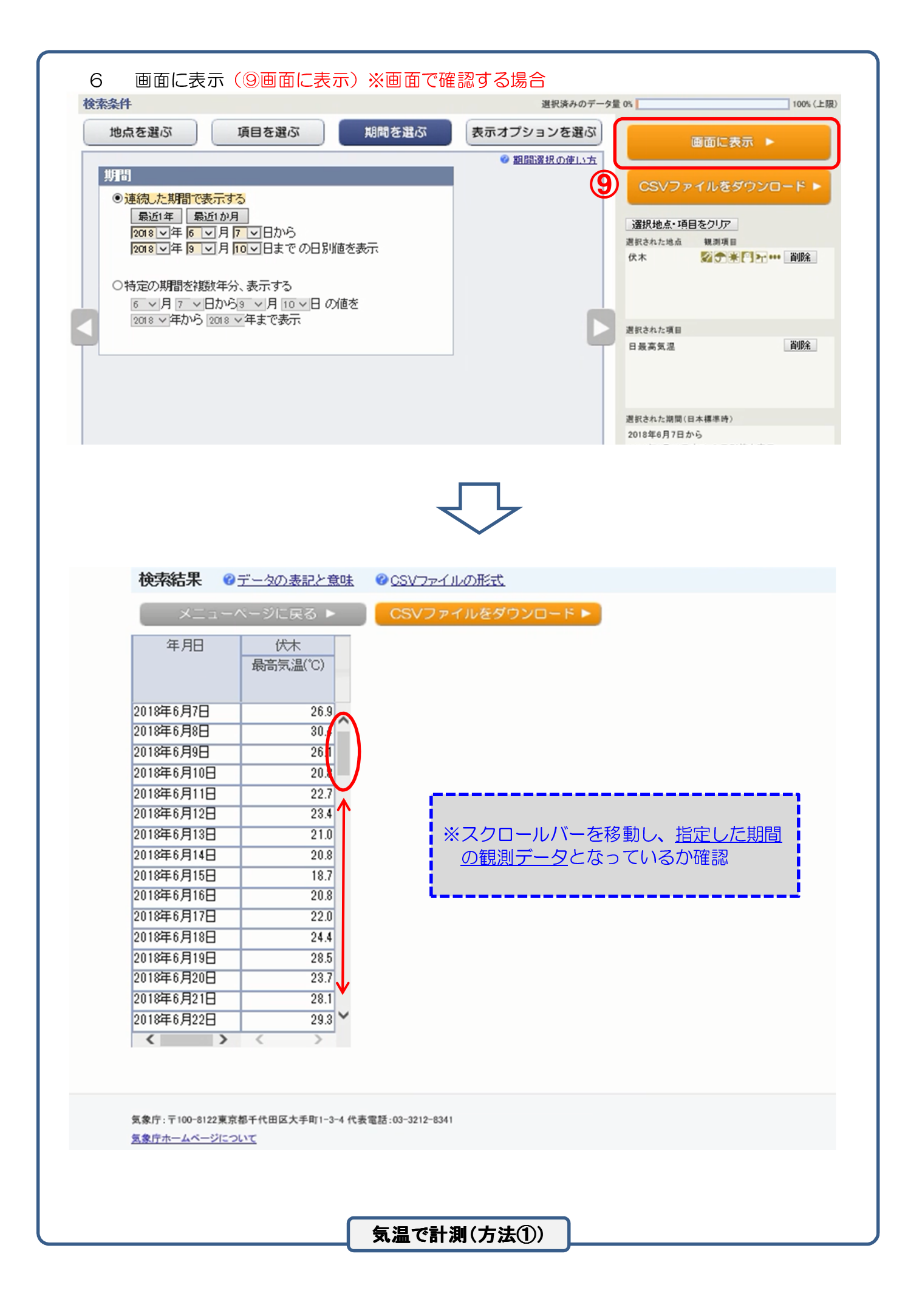

| 地点を選ぶ                                                                                                    | 項目を選ぶ                                                                                                    | 期間を選ぶ                   | 表示オプションを選ぶ              | 画面に表示 ト                                    |
|----------------------------------------------------------------------------------------------------|----------------------------------------------------------------------------------------------------|-------------------------|-------------------------|--------------------------------------------|
| 期間                                                                                                    |                                                                                                    |                         | ◎ 期間選択の使い方              | CSVファイルをダウンロ・                              |
| <ul> <li>● 連続した期間で表示す</li> <li>         最近1年 最近1か         2018 ▽年 6 ▽月         2018 ▽年 3 ▽月         </li> <li>         〇 特定の期間を複数年分         6 ▽月 7 ▽日から         ons ▽ 年から ons         </li> </ul> | <ul> <li>●</li> <li>●</li> <li>●<td>値を表示<br/>値を</td><td></td><td>選択地点・項目をクリア<br/>選択された地点 観測項目<br/>伏木 ☆☆米門オ***</td></li></ul> | 値を表示<br>値を              |                         | 選択地点・項目をクリア<br>選択された地点 観測項目<br>伏木 ☆☆米門オ*** |
|                                                                                                    |                                                                                                    |                         |                         | 選択された項目<br>日最高気温                           |
| ファイルを保存す<br>検索結果 @                                                                                                    | 「る。                                                                                                    | 又 <br><u>建 @csvファイル</u> | よ<br><u>の形式</u>         | ·黑時)<br>10                                 |
| ×==-/                                                                                                    | ページに戻る ▶                                                                                                    | CSVファ1                  | (ルをダウンロード 🕨             |                                            |
| 年月日                                                                                                    | 伏木<br>最高気温(°C)                                                                                                    |                         |                         |                                            |
| 2018年6月7日<br>2018年6月8日<br>2018年6月9日<br>2018年6月10日<br>2018年6月11日<br>2018年6月12日                                                                                                    | 26.9<br>30.4<br>26.1<br>20.8<br>22.7<br>23.4                                                                                                    | *60                     | ⊃「期間を選ぶ」→               | 「画面に表示」から                                  |
| 2018年6月13日<br>2018年6月14日<br>2018年6月15日<br>2018年6月16日<br>2018年6月17日<br>2018年6月18日                                                                                                    | 21.0<br>20.8<br>18.7<br>20.8<br>22.0<br>24.4                                                                                                    |                         | SVファイルをタワン<br>ァイルを保存する。 | /ロード」を選択し、                                 |
| 2018年6月19日<br>2018年6月20日<br>2018年6月21日<br>2018年6月22日<br><b>《</b> 》                                                                                                    | 28.5<br>23.7<br>28.1<br>29.3                                                                                                    |                         |                         |                                            |
| 気象庁:〒100-8122東京<br>気象庁ホームページにつ                                                                                                    | 都千代田区大手町1-3-4<br><u>いて</u>                                                                                                    | 代表電話:03-3212-8341       |                         |                                            |
|                                                                                                    | コレた結果を開                                                                                                    | 収りまとめ、監                 | 督員へ提出してくだ               | さい。                                        |

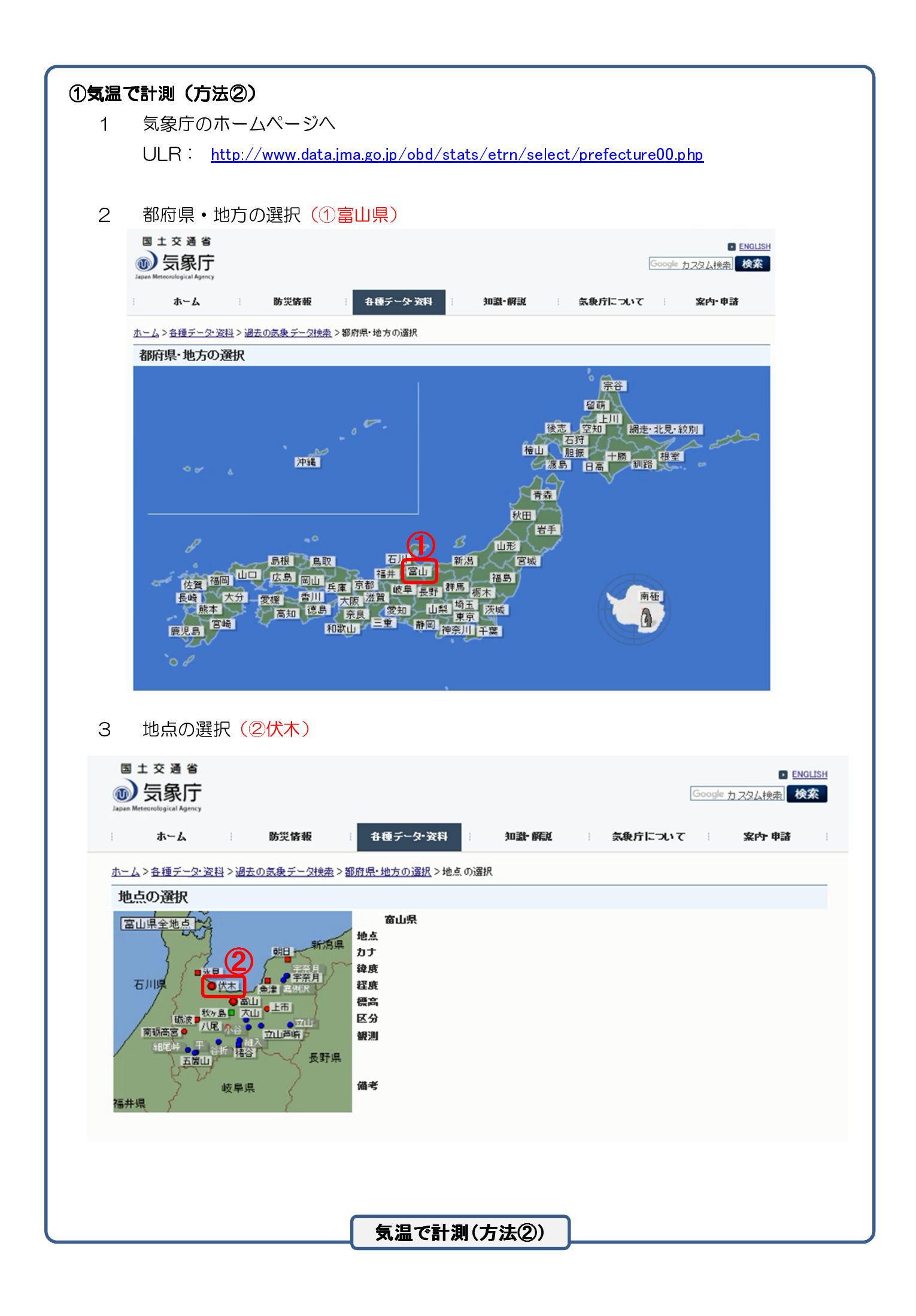

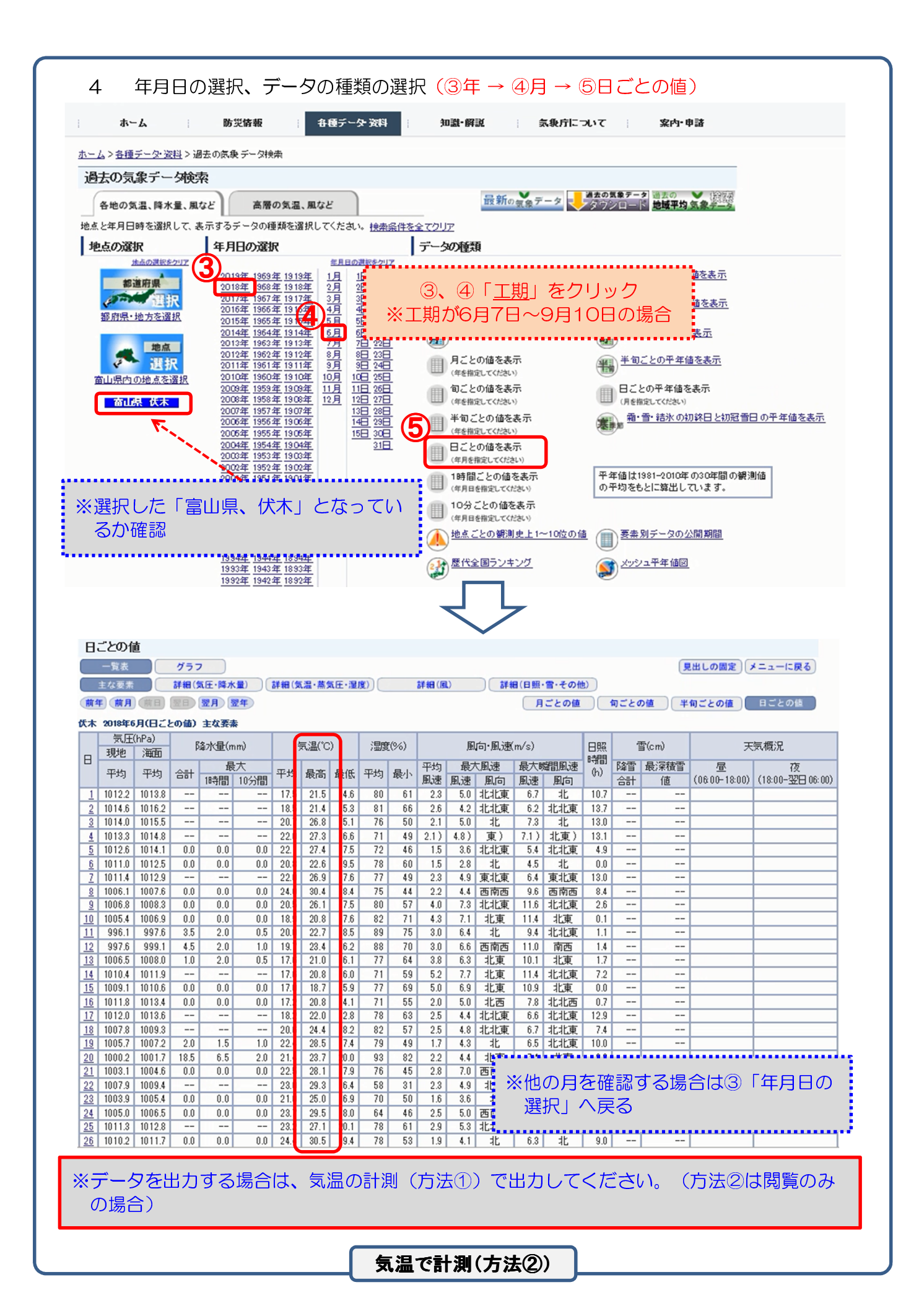

| ②暑さ指数(WBGT)で計測                                                                                                    |
|----------------------------------------------------------------------------------------------------|
| 1 環境省のホームページへ                                                                                                    |
| ULR: <u>http://www.wbgt.env.go.jp/record_data.php</u>                                                                                                    |
| 2   地占を選択(①地方「北陸地方〕 → ②都府県「宮山県] → ③地占「伏木])                                                                                                    |
|                                                                                                    |
| ◆<br>環境省 熱中症予防情報サイト<br>『マヹ゚たゔ゚゚゚゚゚ <sup>™</sup> English                                                                                                    |
| 田OME     日OME     日の     日の     日     日      日      日 |
| <u>ホーム</u> > <u>泉さ指数</u> > 過去データ・データリスト                                                                                                    |
| 暑さ指数(WBGT)の実況と予測                                                                                                    |
| グラフ 日表 過去アータ 地点 マ 2 地図 地点 マ 2 地図                                                                                                    |
| 地点(都府県)と「「「「「」」」」                                                                                                    |
| 北海道地方     新潟     朝日     東北地方     富山     氷見                                                                                                    |
| Beita (WBGT)<br>Beita (WBGT)<br>Beita (WBGT)<br>Beita (WBGT)<br>Antical (Balance)<br>Beita (Balance)<br>Beita (Balance)<br>日信地方<br>第<br>福井<br>石川<br>福井<br>日信地方                                                                                                    |
|                                                                                                    |
| ・     小虫症子防滞化月間     近畿地方     ・     ・     小虫症フレック     ・       ・     生活の場の見る活動(WBGT)     ・     きた政務務管員のダウンロード     中国地方     ・     ・     泉馬環境別     南砺高宮                                                                                                    |
|                                                                                                    |
|                                                                                                    |
|                                                                                                    |
| 由 HOME     (WBGT)<br>国ご指数     熱中症     編 暑さ対策     参考資料                                                                                                    |
| <u>ホーム</u> > <u>最 5 指数</u> > 過去データ・データリスト                                                                                                    |
| 暑さ指数(WBGT)の実況と予測                                                                                                    |
| グラフ 日表 過去アータ 地点を選択 北陸地方 № 富山 ♥ 伏木 ♥ 🗾 地図     伏木 (富山)                                                                                                    |
|                                                                                                    |
| ④二期かるすれる月をクリック※工期が6月7日~9月10日の場合                                                                                                    |
| 2019年 4月 5月 6月 7月<br>2018年 4月 5月 6月 7月 8月 9月 10月                                                                                                    |
| 2017年 4月 5月 6月 7月 8月 9月                                                                                                    |
| 2015年 5月 6月 7月 8月 9月 10月                                                                                                    |
| 1 上記で確認、出力した結果を取りまとめ、監督員へ提出してください。                                                                                                    |
| 2 報告内容は①工事名、②工事場所、③工期、④使用観測データ、⑤観測データ(算出根拠)、                                                                                                    |
| ③工事中止期间寺のカルる貞科<br>3 様式は任意様式とする。                                                                                                    |
|                                                                                                    |
|                                                                                                    |